- 크롬 또는 엣지에서 프로그램 설치 시 설치가 되지 않는 경우
   (설치 주소에 접속해서 설치 버튼을 눌렀는데 '미설치' 라고 뜨는 경우)
- 로그인이 되지 않는 경우
- 로그인 화면에서 업체명이 보이지 않는 경우
- ADL 경로 로딩 에러 팝업창이 발생한 경우

\* <u>PW 잊어버렸거나 5회 이상 틀렸을 경우</u> 또는 <u>초기화 했을 경우</u> 소속 <u>#본사# 에</u> 문의

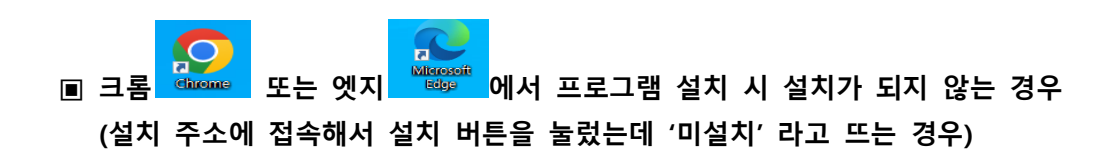

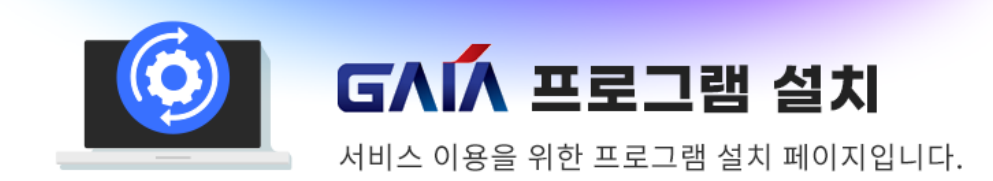

# — 자동으로 프로그램이 설치 중입니다. –

사용자 환경에 따라 자동 설치가 불가한 경우 하단의 설치 버튼을 눌러 파일을 다운로드하여 설치를 진행해 주시기 바랍니다.

설치 후에는 <mark>새로고침(F5)</mark> 또는 재접속을 하여 확인하시기 바랍니다.

| 프로그램명                               | 설치상태 |
|-------------------------------------|------|
| New Launcher                        | 미설치  |
| XPLATFORM Engine                    | 미설치  |
| UbiViewer                           | 수동설치 |
| ※ UbiViewer는 수동으로 다운로드 후 설치 부탁드립니다. |      |

TPLSvc가 설치 되지 않았습니다. TPLSvc를 다운로드 후 설치를 진행해 주시기 바랍니다.

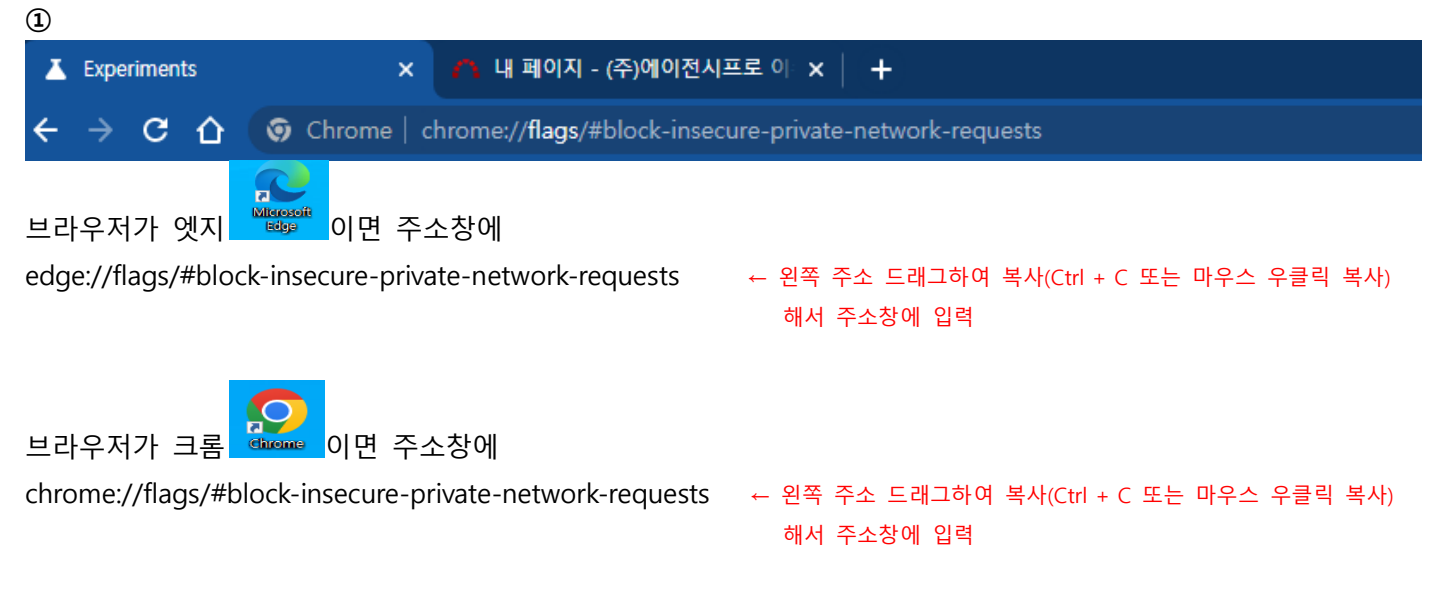

### 위 주소에 접속 했는데 아래 화면이 아닌 다른 화면이 뜰 경우 ③ 번으로 이동

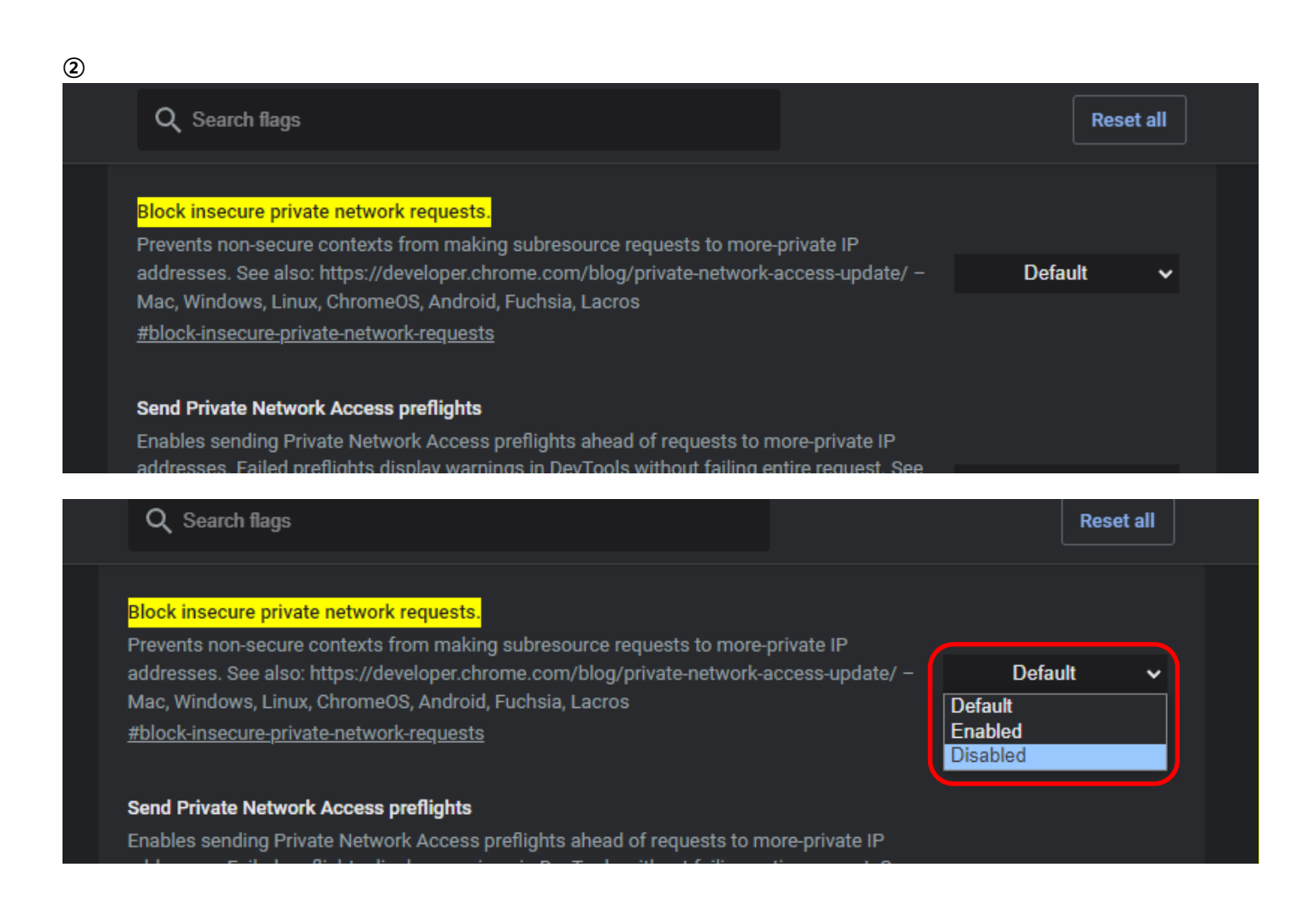

| Q Search flags                                                                                                    | Reset all                                  |          |
|----------------------------------------------------------------------------------------------------|--------------------------------------------|----------|
| Block insecure private network requests.<br>Prevents non-secure contexts from making subresource requests to mor<br>addresses. See also: https://developer.chrome.com/blog/private-networ<br>Mac, Windows, Linux, ChromeOS, Android, Fuchsia, Lacros<br>#block-insecure-private-network-requests | e-private IP<br>k-access-update/           |          |
| Send Private Network Access preflights<br>Enables sending Private Network Access preflights abead of requests to                                                                                                    | more-private IP                            |          |
| addresses. Failed preflights display warnings in DevTools without failing<br>also: https://developer.chrome.com/blog/private-network-access-preflig                                                                                                    | entire request. See Default ✓              |          |
| #private-network-access-send-preflights                                                                                                    |                                            |          |
| Respect the result of Private Network Access preflights<br>Enables sending Private Network Access preflights ahead of requests to                                                                                                    | more-private IP                            |          |
| addresses. These preflight requests must succeed in order for the reque<br>also: https://developer.chrome.com/blog/private-network-access-preflig                                                                                                    | at to proceed. See<br>ht/ − Mac, Default ✓ |          |
| Windows, Linux, ChromeOS, Android, Fuchsia, Lacros<br><u>#private-network-access-respect-preflight-results</u>                                                                                                    |                                            |          |
| Reduce waiting time for Private Network Access preflights response                                                                                                    |                                            |          |
| Reduce the waiting time for Private Network Access prenights to 200 mi<br>default timeout period for requests is 5 minutes. See also:<br>https://developer.chrome.com/blog/private-network-access-prefilght/ –<br>Linux ChromeRS android Furbaia Lacros                                          | Mac, Windows, Default V                    |          |
| #private-network-access-preflight-short-timeout                                                                                                    |                                            |          |
| MBI Scheduling Mode<br>Enables independent agent cluster scheduling, via the AgentSchedulingd                                                                                                    | roup infrastructure.                       |          |
| – Mac, Windows, Linux, ChromeOS, Android, Fuchsia, Lacros<br><u>#mbi-mode</u>                                                                                                    | ` Default ✔                                |          |
| Tab Groups 'New' Badge Promo                                                                                                    |                                            |          |
| Causes a 'New' badge to appear on the entry point for creating a tab grou<br>menu. – Mac, Windows, Linux, ChromeOS, Fuchsia, Lacros                                                                                                    | p in the tab context Default ~             |          |
| atannine.nawnadia.niamn                                                                                                    |                                            | Relaunch |
|                                                                                                    |                                            |          |

<mark>Block insecure private network requests.</mark> 부분의 선택 값 'Default' 를 'Disabled'로 변경 후 '다시시작' 또는 'Relaunch' 를 클릭해 브라우저 재시작

이후 설치 페이지 접속해서 설치 진행

| 3 |                                                                                                    |                                                         |                                                  |  |
|---|----------------------------------------------------------------------------------------------------|---------------------------------------------------------|--------------------------------------------------|--|
|   | Q Search flags                                                                                                    |                                                         | Reset all                                        |  |
|   | Experiments                                                                                                    |                                                         | 108.0.5359.94                                    |  |
|   | WARNING: EXPERIMENTAL FEATURES AHEAD! By enabling the<br>compromise your security or privacy. Enabled features apply to<br>admin you should not be using these flags in production.                          | se features, you could lo<br>all users of this browser. | se browser data or<br>. If you are an enterprise |  |
|   | Interested in cool new Chrome features? Try our <u>beta channel</u> .                                                                                                    |                                                         |                                                  |  |
|   | Available                                                                                                    | Unavaila                                                | able                                             |  |
|   | Temporarily unexpire M106 flags.<br>Temporarily unexpire flags that expired as of M106. These flags will<br>Mac, Windows, Linux, ChromeOS, Android, Fuchsia, Lacros<br><u>#temporary-unexpire-flags-m106</u> | be removed soon. –                                      | Default V                                        |  |
|   | Temporarily unexpire M107 flags.<br>Temporarily unexpire flags that expired as of M107. These flags will<br>Mac, Windows, Linux, ChromeOS, Android, Fuchsia, Lacros<br><u>#temporary-unexpire-flags-m107</u> | be removed soon. –                                      | Default 🗸                                        |  |
|   | Override software rendering list<br>Overrides the built-in software rendering list and enables GPU-accele<br>system configurations. – Mac, Windows, Linux, ChromeOS, Android,<br>#ignore-gpu-blocklist       | eration on unsupported<br>Fuchsia, Lacros               | Disabled 🗸                                       |  |
|   | Accelerated 2D canvas<br>Enables the use of the GPU to perform 2d canvas rendering instead<br>rendering. – Mac, Windows, Linux, ChromeOS, Android, Fuchsia, Lac                                              | of using software<br>ros                                | Enabled V                                        |  |

| Experiments                                                                                                    | 108.0.5                                         |       |
|----------------------------------------------------------------------------------------------------|-------------------------------------------------|-------|
| WARNING: EXPERIMENTAL FEATURES AHEAD! By enabling these features, you could l<br>compromise your security or privacy. Enabled features apply to all users of this browse<br>admin you should not be using these flags in production.               | lose browser data or<br>er. If you are an enter | prise |
| Interested in cool new Chrome features? Try our <u>beta channel</u> .                                                                                                    |                                                 |       |
| Available Unavail                                                                                                    | ilable                                          |       |
| Temporarily unexpire M106 flags.<br>Temporarily unexpire flags that expired as of M106. These flags will be removed soon. –<br>Mac, Windows, Linux, ChromeOS, Android, Fuchsia, Lacros<br><u>#temporary-unexpire-flags-m106</u>                    | Default                                         | ~     |
| • Temporarily unexpire M107 flags.<br>Temporarily unexpire flags that expired as of M107. These flags will be removed soon. –<br>Mac, Windows, Linux, ChromeOS, Android, Fuchsia, Lacros<br>#temporary-unexpire-flags-m107                         | Disabled                                        | ~     |
| Override software rendering list<br>Overrides the built-in software rendering list and enables GPU-acceleration on unsupported<br>system configurations. – Mac, Windows, Linux, ChromeOS, Android, Fuchsia, Lacros<br><u>#ignore-gpu-blocklist</u> | Disabled                                        | ~     |
| Accelerated 2D canvas                                                                                                    |                                                 |       |
| rendering. – Mac, Windows, Linux, ChromeOS, Android, Fuchsia, Lacros<br>#disable.accelerated-2d-canvas                                                                                                    | Enabled                                         | *     |
| Select UW surday stategies                                                                                                    |                                                 |       |
| Select strategies used to promote quads to HW overlays. – Mac, Windows, Linux,<br>ChromeOS, Android, Fuchsia, Lacros                                                                                                    | Default                                         | ~     |
| <u>#overlay-strategies</u>                                                                                                    |                                                 |       |
|                                                                                                    |                                                 |       |

Temporarily unexpired M107 flags. 부분의 부분의 선택 값 'Default' 를 'Disabled'로 변경 후 '**다시시작'** 또는 'Relaunch' 를 클릭해 브라우저 재시작

이후 ②번 화면부터 진행

## ■ 로그인이 되지 않는 경우 / 로그인 화면에서 업체명이 보이지 않는 경우

| Ū                  |                    |   |            |    |            |    |             |     |
|--------------------|--------------------|---|------------|----|------------|----|-------------|-----|
| E                  | 모두 앱 문서 웹 더보기 🕶    |   |            |    |            |    |             |     |
| FileZilla          | 가장 정확              |   |            |    |            |    |             |     |
| TAL                | 인터넷 옵션<br>제어판      |   |            |    |            |    |             |     |
| 카카오                | 설정                 |   |            |    |            | 이티 | <u>чы s</u> | 2.셔 |
|                    | 🚡 팝업 차단/허용         | > |            |    |            |    | 제어판         |     |
| PDF                | ≣⇒ 권장 브라우저 설정      | > |            |    |            |    |             |     |
| 위입규                | 웹 검색               |   | <b>C</b> 1 | 열기 |            |    |             |     |
| 최종_20              | 오 인터넷 옵션 - 웹 결과 보기 | > |            |    |            |    |             |     |
|                    | ♪ 인터넷 옵션 바로가기      | > |            |    |            |    |             |     |
| State 14           | ▶ 인터넷 옵션 설정        | > |            |    |            |    |             |     |
| -                  | . ▶ 인터넷 옵션 도구      | > |            |    |            |    |             |     |
|                    | 오 인터넷 옵션 설정 배치파일   | > |            |    |            |    |             |     |
| UXStu              | . ○ 인터넷 옵션 보안      | > |            |    |            |    |             |     |
|                    | . ○ 인터넷 옵션 찾기      | > |            |    |            |    |             |     |
| 523                | ₽ 인터넷 옵션 <b>엣지</b> | > |            |    |            |    |             |     |
| SQLGat<br>for Orac |                    |   |            |    |            |    |             |     |
|                    |                    |   | Ei         | 0  | <b>C</b> 7 | 9  | -           | e   |
|                    |                    |   |            |    |            |    |             |     |

시작 버튼 검색창에 '인터넷 옵션' 검색 후 클릭

| 🎼 인터넷 속성                                                                                                    | ?                     | $\times$ |
|----------------------------------------------------------------------------------------------------|-----------------------|----------|
| 일반 보안 개인정보 내용 연결 프로그램 고급<br>설정                                                                                                    |                       | _        |
| <ul> <li>□ 이미지 다운로드 개체 틀 표시</li> <li>□ 자동 구성 사용</li> <li>● 보안</li> <li>□ [내 컴퓨터]에 있는 파일에서 액티브 콘텐츠가 실행되는 것</li> <li>□ CD에 있는 액티브 콘텐츠를 [내 컴퓨터]에서 실행하도록 하</li> <li>☑ DOM 저장소 사용</li> <li>□ Internet Explorer에서 방문하는 사이트에 추적 안 함 요청 5</li> <li>□ SI 30 사용</li> <li>☑ TLS 1.0 사용</li> <li>☑ TLS 1.1 사용</li> </ul> | ^<br>을 ₹<br>1용*<br>보내 |          |
| <ul> <li>✓ 1LS 1.2 사용</li> <li>☐ TLS 1.3(실험적) 사용</li> </ul>                                                                                                    | > ~                   |          |
| *컴퓨터를 다시 시작해야 적용됩니다. 고급 설정 복용                                                                                                    | 4(R)                  |          |
| Internet Explorer 기본 설정 복원                                                                                                    |                       | - 1      |
| internet Explorer의 설정을 기본 상태대로 다시 설정<br>합니다.                                                                                                    | (S)                   |          |
| 브라우저가 사용 불가능한 상태에 있을 때에만 이 기능을 사용해야                                                                                                    | 합니다.                  |          |
| 확인 취소                                                                                                    | 적용(4                  | A)       |

'고급' 탭에서 'TLS 1.0', 'TLS 1.1' 체크 선택 (스크롤 쭉 내리면 '보안 부분에 있음') 후 적용 및 확인

\* 해당 방법으로 문제가 해결되지 않을 경우 아래 방법 추가 실행

1

| 1                   |                            |     |       |            |           |      |     |  |
|---------------------|----------------------------|-----|-------|------------|-----------|------|-----|--|
| E                   | 모두 앱 문서 웹 더보기 <del>-</del> |     |       |            |           |      |     |  |
| ilezilla            | 가장 정확                      |     |       |            |           |      |     |  |
| TAL                 | (화 레지스트리 편집기<br>앱          |     |       |            |           | Ŵ    |     |  |
| 카카우                 | 웹 검색                       |     |       |            | 레지스       | 트리 - | 편집기 |  |
|                     |                            |     |       |            |           | 앱    |     |  |
| PDF                 | 레지스트리 편집기 실행               |     |       |            |           |      |     |  |
| 취업규                 | 의 레지스트리 편집기 열기 >           | C C | ゴ 열기  |            |           |      |     |  |
| 최종_20               | 레지스트리 편집기 관리자 권한     >     | 5   | 🗟 관리기 | 자 권한으      | 로 실행      |      |     |  |
| .+                  |                            | 1   | 🏽 파일  | 위치 열기      | 1         |      |     |  |
| - EPENS             | 이 레지스트리 편집기 다운로드           |     | 🏳 시작  | 화면에 고      | 1정        |      |     |  |
| _                   | 레지스트리 편집기 사용법 >            |     | 🏳 작업  | 표시줄에       | 고정        |      |     |  |
| UXStu               | 의 레지스트리 편집기 단축키 >          |     |       |            |           |      |     |  |
| SQL Gate<br>or Orac |                            |     |       |            |           |      |     |  |
|                     | 이 레지스트리 편집기                | ⊟t  | 9     | <b>C</b> ] | <b>\$</b> | -    |     |  |

## 시작 버튼 검색창에 '레지스트리 편집기' 검색 후 클릭

### 📑 레지스트리 편집기

파일(F) 편집(E) 보기(V) 즐겨찾기(A) 도움말(H)

| 컴퓨터\#HKEY_CURRENT_USER\SOFTWARE\AppDataLow\Software\Tobesoft |   |              |        |                   |  |  |
|--------------------------------------------------------------|---|--------------|--------|-------------------|--|--|
| 💻 컴퓨터                                                        | ^ | 이름           | 종류     | 데이터               |  |  |
| HKEY_CLASSES_ROOT                                            |   | ••••(기본값)    | REG_SZ | (값 설정 안 됨)        |  |  |
|                                                              |   | ab regGaNo   | REG_SZ |                   |  |  |
|                                                              |   | ab regGaNoNm | REG_SZ |                   |  |  |
| Control Panel                                                |   | ab regHeigth | REG_SZ | 763               |  |  |
| Environment                                                  |   | ab) regTheme | REG_SZ | ./GMS_blue.xtheme |  |  |
| > EUDC                                                       |   | ab regWidth  | REG_SZ | 1301              |  |  |
| > Keyboard Layout                                            |   |              |        |                   |  |  |
| > Microsoft                                                  |   |              |        |                   |  |  |
|                                                              |   |              |        |                   |  |  |
| > Printers                                                   |   |              |        |                   |  |  |
| SOFTWARE                                                     |   |              |        |                   |  |  |
| AppDataLow                                                   |   |              |        |                   |  |  |
| Software                                                     |   |              |        |                   |  |  |
| > Microsoft                                                  |   |              |        |                   |  |  |
| ✓ Tobesoft                                                   |   |              |        |                   |  |  |
| UXStudio                                                     |   |              |        |                   |  |  |

HKEY\_CURRENT\_USER -> SOFTWARE -> AppDataLow -> software -> Tobesoft **'regGaNo', 'regGaNoNm'** 삭제 (마우스 우클릭해서 '삭제') ADL 경로 로딩 에러 팝업창이 발생한 경우(프로그램 아이콘을 클릭했는데 아래와 같은 오류가 뜨는 경우)
 나 삭제 후 재설치를 해줘야 함 (아래 삭제하는 방법 있음.)

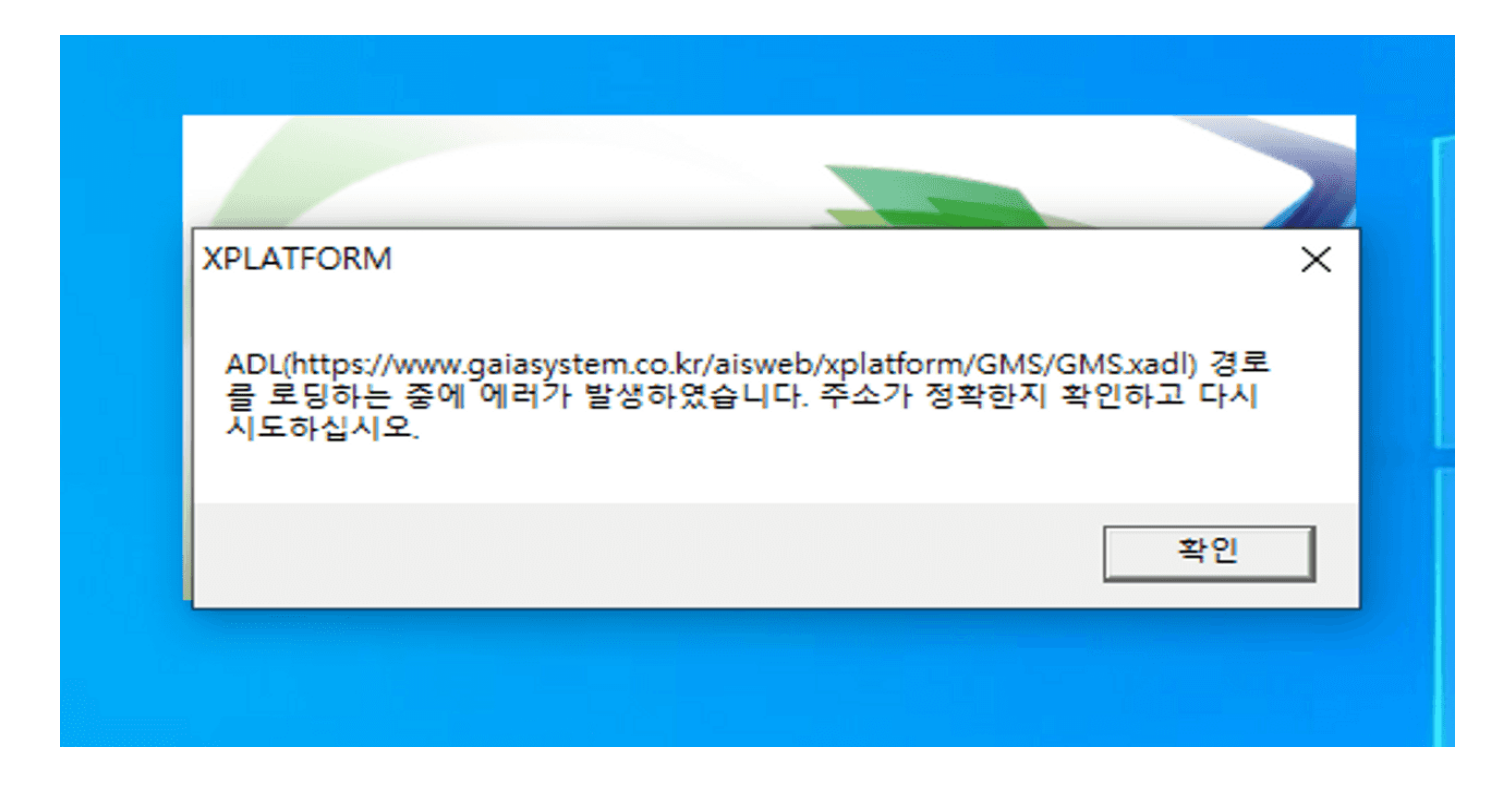

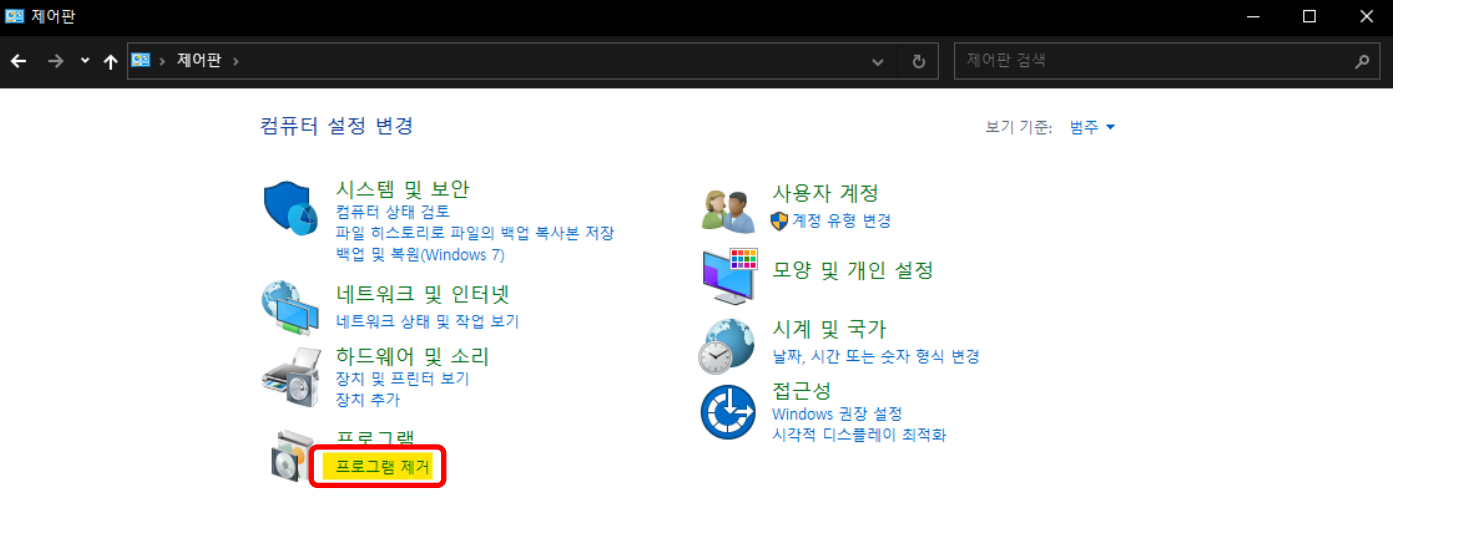

아래와 같은 화면으로 이동 (세 화면 모두 같은 화면으로 본인 pc에 맞는 화면 참고)

시작 버튼 검색창에 '제어판' 검색 후 클릭

2

1

|      | 가장 정확                                      |                |
|------|--------------------------------------------|----------------|
|      | [11] 제어판<br>앱                              |                |
|      | 웹 검색<br><i>오</i> 제어판 - 웹 결과 보기 <b>&gt;</b> | 제어판<br>앱       |
|      |                                            | 다 열기           |
|      |                                            | Recent         |
|      |                                            | 이 프로그램 제거      |
|      |                                            | 0 마우스          |
|      |                                            | 躍 네트워크 및 공유 센터 |
|      |                                            |                |
|      |                                            |                |
|      |                                            |                |
| 페이지: |                                            |                |
|      |                                            | 🛱 💿 😎 💻 🖉 🖉    |

| ← → ▼ ↑ 🚾 > 제어판 > 모든 제이   | 거판 항목 →                  |                                       | ٽ ~                                   | 제어판 검색            | م              |
|---------------------------|--------------------------|---------------------------------------|---------------------------------------|-------------------|----------------|
| 컴퓨터 설정 변경                 |                          |                                       |                                       | 보기기               | 준: 큰 아이콘 ▼     |
| RemoteApp 및 데스크톱<br>연결    | Windows Defender 방회<br>벽 | 🗞 관리 도구                               |                                       | 🔊 국가 또는 지역        |                |
| 🗼 글꼴                      | ■ 기본 프로그램                | 💣 날짜 및 시간                             |                                       | 💐 네트워크 및 공유 (     | <sup>1</sup> 터 |
| 🔞 동기화 센터                  | 🥏 마우스                    | 👰 메일(32비트)                            |                                       | 🚺 문제 해결           |                |
| 백업 및 복원(Windows 7)        | 🌾 보안 및 유지 관리             | 🔈 복구                                  |                                       | 🎎 사용자 계정          |                |
| 💦 색 관리                    | ᡒ 색인 옵션                  | 🕥 소리                                  |                                       | 💐 시스템             |                |
| 🖗 음성 인식                   | 🚱 인터넷 옵션                 | 🗿 자격 증명 관리자                           |                                       | 🕠 자동 실행           |                |
| 작업 표시줄 및 탐색               | 🧈 장치 관리자                 | 😂 장치 및 프린터                            |                                       | 🗊 저장소 공간          |                |
| 🎲 전원 옵션                   | 🧼 전화 및 모뎀                | 🚱 접근성 센터                              |                                       | 🍺 클라우드 폴더         |                |
| 👞 키보드                     | 🃁 파일 탐색기 옵션              | 🌄 파일 히스토리                             |                                       | 🟹 프로그램 및 기능       |                |
| 🔯 모든 제어판 한목               |                          |                                       |                                       |                   | — п x          |
| ← → ▼ ↑ 22 → 제어판 → 모든 제여  | 1판 항목                    |                                       | ڻ ~                                   |                   | م              |
| 컴퓨터 설정 변경                 |                          |                                       |                                       | 보기 기준             | : 작은 아이콘 ▼     |
| 🐻 RemoteApp 및 데스크톱 연결     | 🔗 Windows Defender 방화벽   | 繼 관리 도구                               | e -                                   | 국가 또는 지역          |                |
| ▲ 글꼴                      | 🐻 기본 프로그램                | 🔐 날짜 및 시간                             | <u>55</u> (                           | 녜트워크 및 공유 센터      |                |
| 🔞 동기화 센터                  | 🕛 마우스                    | 🥥 메일(32비트)                            | · · · · · · · · · · · · · · · · · · · | 문제 해결             |                |
| 🐨 백업 및 복원(Windows 7)      | ♥ 보안 및 유지 관리             | 🐼 복구<br>패 스리                          | Sec. 1                                | 사용사 계정<br>니스테     |                |
| 9월 역 관디<br>용 유성 이사        | 🚈 역인 옵션<br>🖴 이터네 유셔      | 백 오디<br>🐻 대경 주면 과리대                   | <u> </u>                              | 시스템<br>대도 시해      |                |
| ·평·금영 한역<br>▼ 작업 표시중 및 탄생 | ₩ 한다켓 습인<br>▲ 자치 과리자     | 🔤 작업 등장 합니작<br>💼 장치 및 프리터             | EØ /                                  | N 등 결정<br>제자소 공가  |                |
| 📷 기법 표정로 및 법역             | 🔤 장가 만들지<br>🕮 전화 및 모뎀    | ····································· |                                       | 키이~ 이건<br>클라우드 폴더 |                |
| ➡ 키보드                     | 🔤 드, 오프리<br>🌄 파일 탐색기 옵션  | 🖉 파일 히스토리                             |                                       | 프로그램 및 기능         |                |

노란색으로 표기 된 **'프로그램 제거'** 또는 **'프로그램 및 기능'** 클릭

| 🐻 프로그램 및 기능                     |                                                                                                    |                                                                                                    |                                                                                                    |                                                                                    | - 0                                                                                                    | × |
|---------------------------------|----------------------------------------------------------------------------------------------------|----------------------------------------------------------------------------------------------------|----------------------------------------------------------------------------------------------------|------------------------------------------------------------------------------------|----------------------------------------------------------------------------------------------------|---|
| ← → ∽ ↑ 🗊 > 제어판 >               | › 프로그램 → 프로그램 및 기능                                                                                                    | ٽ ~                                                                                                    |                                                                                                    |                                                                                    |                                                                                                    | م |
| 제어판 홈                           | 프로그램 제거 또는 변경                                                                                                    |                                                                                                    |                                                                                                    |                                                                                    |                                                                                                    |   |
| 설치된 업데이트 보기<br>Windows 기능 켜기/끄기 | 프로그램을 제거하려면 목록에서 선택한 후 [제거], [변경                                                                                                    | ] 또는 [복구]를 클릭하십시오.                                                                                                    |                                                                                                    |                                                                                    |                                                                                                    |   |
| •                               | 구성 👻 제거                                                                                                    |                                                                                                    |                                                                                                    |                                                                                    | == -                                                                                                    | ? |
|                                 | 이름                                                                                                    | 게시자                                                                                                    | 설치 날짜                                                                                                    | 크기                                                                                 | 버전                                                                                                    | ^ |
|                                 | <ul> <li>Microsoft Office Professional Plus 2007</li> <li>Microsoft OneDrive</li> <li>Microsoft Update Health Tools</li> <li>Notepad++ (32-bit x86)</li> <li>Oracle Data Provider for .NET Help</li> <li>RemoteCall</li> <li>S-1PS</li> <li>SQLGate for Tibero 9.17.0.0</li> <li>SOL Gate2010 for Oracle Developer Freeware</li> <li>TPLSvc</li> <li>Wikeport2.5-v2</li> </ul> | Microsoft Corporation<br>Microsoft Corporation<br>Microsoft Corporation<br>Notepad++ Team<br>Oracle Corporation<br>RSUPPORT<br>JiranSoft., ltd.<br>CHEQUER.inc<br>Antwiz.inc<br>TOBESOFT Co., Ltd.<br>UbiDecision | 2022-07-11<br>2022-11-29<br>2022-06-08<br>2022-11-11<br>2022-08-22<br>2022-08-22<br>2022-08-22<br>2022-09-06<br>2022-09-06<br>2022-07-11<br>2022-09-20<br>2022-11-14 | 266MB<br>1.01MB<br>12.6MB<br>1.03MB<br>146MB<br>132MB<br>58.8MB<br>7.65MB<br>162MB | 12.0.4518.1014<br>22.227.1030.0001<br>3.67.0.0<br>8.4.6<br>10.2.000<br>7.0.0.0<br>1.1.0.31<br>2.502.1710.2701 |   |
|                                 | 등 VanDyke Software SecureCRT 5.0<br>♥ Windows PC 상태 검사<br>■ XPLATEORM9.1_SetupDeveloper<br>■ XPLATFORM9.1_SetupEngine<br>● 네이트 메일로 파일 전송<br>● 네이트은                                                                                                    | VanDyke Software, Inc.<br>Microsoft Corporation<br>(주)투비소프트<br>(주)투비소프트<br>SK Communications<br>SK Communications                                                                                                 | 2022-09-05<br>2022-06-08<br>2022-09-15<br>2022-09-20<br>2022-11-16<br>2022-11-16                                                                                     | 11.6MB<br>78.0MB<br>6.85MB                                                         | 5.0<br>3.6.2204.08001<br>9.1.1.250<br>9.1.1.250<br>7.0.13.1                                                   |   |
|                                 | 카카오톡                                                                                                    | Kakao Corp.                                                                                                    | 2022-10-13                                                                                                    |                                                                                    | 3.4.3.3222                                                                                                    |   |

'TPLSvc' 와 'XPLATFORM9.1\_SetupEngine' 제거

| * TPLSvc 제거 방법                            |                  |
|-------------------------------------------|------------------|
| 😁 KemoteCall                              | KSUPPORT         |
| PS S-1PS                                  | JiranSoft., ltd. |
| SQLGate for Tibero 9.17.0.0               | CHEQUER.inc      |
| SQLGate2010 for Oracle Developer Freeware | Antwiz.inc       |
| TPL:                                      | TOBESOFT Co      |
| 🐼 Ubi <mark>F, 제거(U)</mark>               | UbiDecision      |
| VanDyke Software SecureCRT 5.0            | VanDyke Soft     |
| 💝 Windows PC 상태 검사                        | Microsoft Cor    |
| XPLATFORM9.1_SetupDeveloper               | (주)투비소프트         |
| XPLATFORM9.1_SetupEngine                  | (주)투비소프트         |
| ● 네이트 메일로 파일 전송                           | SK Communi       |
| <ul><li>● 네이트온</li></ul>                  | SK Communi       |

'TPLSvc' 마우스 우클릭 후 '제거' 클릭

| Hicrosoft Office Professional Plus 2007         | Microsoft Corporation                                                          | 2022-07-11 |       |
|-------------------------------------------------|--------------------------------------------------------------------------------|------------|-------|
| <ul> <li>Microsoft OneDrive</li> </ul>          | Microsoft Corporation                                                          | 2022-11-29 | 266M  |
| Microsoft Update Health Tools                   | Microsoft Corporation                                                          | 2022-06-08 | 1.01M |
| Wotepad++ (32-bit x86)                          | Notepad++ Team                                                                 | 2022-11-11 | 12.6M |
| Oracle Data Provider     TPLSvc Uninstall     X |                                                                                | 2022-07-11 | 1.03M |
|                                                 |                                                                                | 2022-08-22 | 146M  |
| PS S-1PS                                        | ? Are you sure you want to completely remove TPLSvc and all of its components? |            |       |
| SQLGate for Tibero 9.     Are you sure          |                                                                                |            | 132M  |
| SQLGate2010 for Ora                             |                                                                                |            | 58.8M |
| TPLSvc                                          |                                                                                |            | 7.65M |
| 😵 UbiReport2.5-v2                               |                                                                                | 2022-11-14 | 162M  |
| 🔚 VanDyke Software Se                           |                                                                                |            |       |
| ❤ Windows PC 상태 검사                              | Microsoft Corporation                                                          | 2022-06-08 | 11.6M |
| XPLATFORM9.1_SetupDeveloper                     | (주)투비소프트                                                                       | 2022-09-15 | 78.0M |
| XPLATFORM9.1_SetupEngine                        | (주)투비소프트                                                                       | 2022-09-20 | 6.85M |
| 🌯 네이트 메일로 파일 전송                                 | SK Communications                                                              | 2022-11-16 |       |
| 🌯 네이트온                                          | SK Communications                                                              | 2022-11-16 |       |
| 🗭 카카오톡                                          | Kakao Corp.                                                                    | 2022-10-13 |       |

'**예**' 클릭

|                                   | инсгозот согра                           | ration   | 2022-06-08 |
|-----------------------------------|------------------------------------------|----------|------------|
| Wotepad++ (32-bit x86)            | Notepad++ Tean                           | n        | 2022-11-11 |
| Oracle Data Provider for TPLSvc U | hinstall                                 | ×        | 2022-07-11 |
| SemoteCall                        |                                          |          | 2022-08-22 |
| PS S-1PS                          | TPLSvc uninstall complete.               |          | 2022-12-06 |
| 回 SQLGate for Tibero 9.17.        | Corrections and and be considered. These | and here | 2022-09-06 |
| SQLGate2010 for Oracle            | removed manually.                        |          | 2022-07-11 |
| TPLSvc                            | ,                                        |          | 2022-09-20 |
| 😵 UbiReport2.5-v2                 | Ē                                        |          | 2022-11-14 |
| 🔚 VanDyke Software Secur          |                                          | 확인       | 2022-09-05 |
| ❤ Windows PC 상태 검사 └───           | Wilciosoft Corpo                         | ration   | 2022-06-08 |
| XPLATFORM9.1_SetupDeveloper       | (주)투비소프트                                 |          | 2022-09-15 |
| XPI ATFORM9 1 SetupEngine         | (주)투비소프트                                 |          | 2022-09-20 |
|                                   |                                          |          |            |

'**확인**' 클릭

| * XPLATFORM9.1_SetupEngine 제거 방법      |             |
|---------------------------------------|-------------|
|                                       | Antonz.mc   |
| 😵 UbiReport2.5-v2                     | UbiDecision |
| 🔚 VanDyke Software SecureCRT 5.0      | VanDyke Sc  |
| ❤ Windows PC 상태 검사                    | Microsoft C |
| XPLATFORM9.1_SetupDeveloper           | (주)투비소프     |
|                                       | (주)투비소프     |
| ९ 네이트 세거(0)                           | SK Commu    |
| ९ 네이트; 변경(C)                          | SK Commu    |
| ● 카카오 복구(E)                           | Kakao Corp. |
|                                       |             |
| · · · · · · · · · · · · · · · · · · · | 지원 링크       |

XPLATFORM9.1\_SetupEngine 마우스 우클릭 후 '제거' 클릭

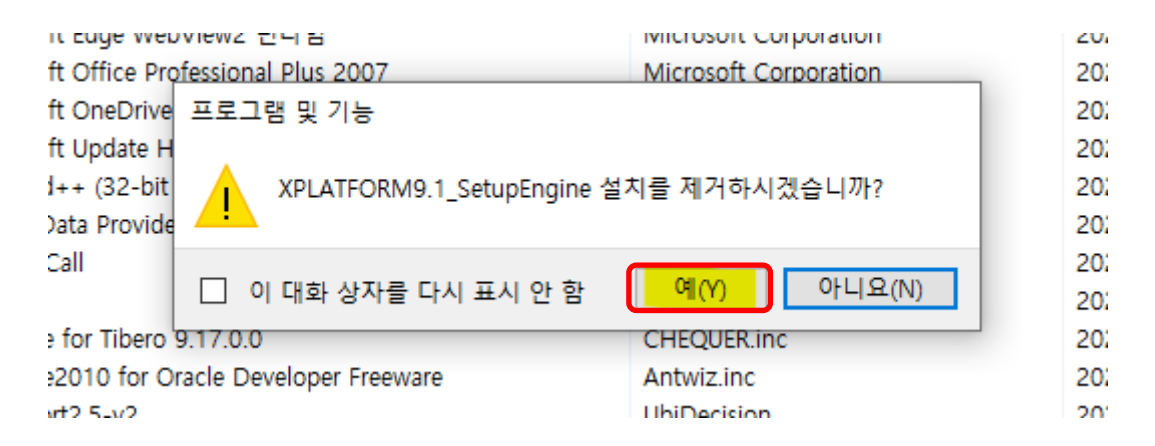

'**예'** 클릭

이후로 'TPLSvc' 와 'XPLATFORM9.1\_SetupEngine' 제거가 완료 되었으며 소속 본사의 설치페이지로 이동 후 재설치 진행